# Handleiding Dekking invoeren in DAS-Online

Wanneer u een dekram heeft geselecteerd (wellicht via een proefdekking, zie ook de handleiding 'proefdekking maken in DAS-Online') en deze bij de ooien laat dient u uw dekking door te geven aan de SFS.

# Waarom moet ik een dekking invoeren?

Het invoeren van een dekking is niet verplicht, maar het maakt het wel makkelijker en overzichtelijker voor zowel uzelf áls de dieradministratie. Daarom heeft het de voorkeur om in DAS-Online een dekking in te voeren wanneer u de ram bij de ooien doet. Daarnaast krijgt u door een dekking in te voeren automatisch een dekcertificaat thuis indien er geen (geteste) ARR/ARR ram wordt ingezet. U hoeft deze dus niet meer extra aan te vragen.

### Wanneer moet ik een dekcertificaat aanvragen?

Wanneer u een dekram inzet die niet het scrapie genotype ARR/ARR heeft, dient u hiervoor een dekcertificaat aan te vragen. Hiermee brengt u het bestuur van de SFS op de hoogte van uw voornemen om een niet dubbel ARR ram in te zetten. We dienen er namelijk nog steeds voor te waken dat er geen scrapiegevoelige dieren (met het VRQ allel) worden ingezet. Ook voor het inzetten van een enkel ARR ram, of een ongeteste (waarschijnlijke) ARR/ARR ram, dient u een dekcertificaat aan te vragen.

Wanneer u een dekking in DAS-Online invoert ontvangt u automatisch uw dekcertificaat van de stamboekadministratie. Voert u uw dekking niet in? Dan dient u nog steeds per mail een dekcertificaat aan te vragen bij de stamboekadministratie.

### Hoe voer ik een dekking in?

U dient eerst in te loggen in DAS-Online. Op het beginscherm zie u 'nieuwe dekking' staan, hierop klikt u.

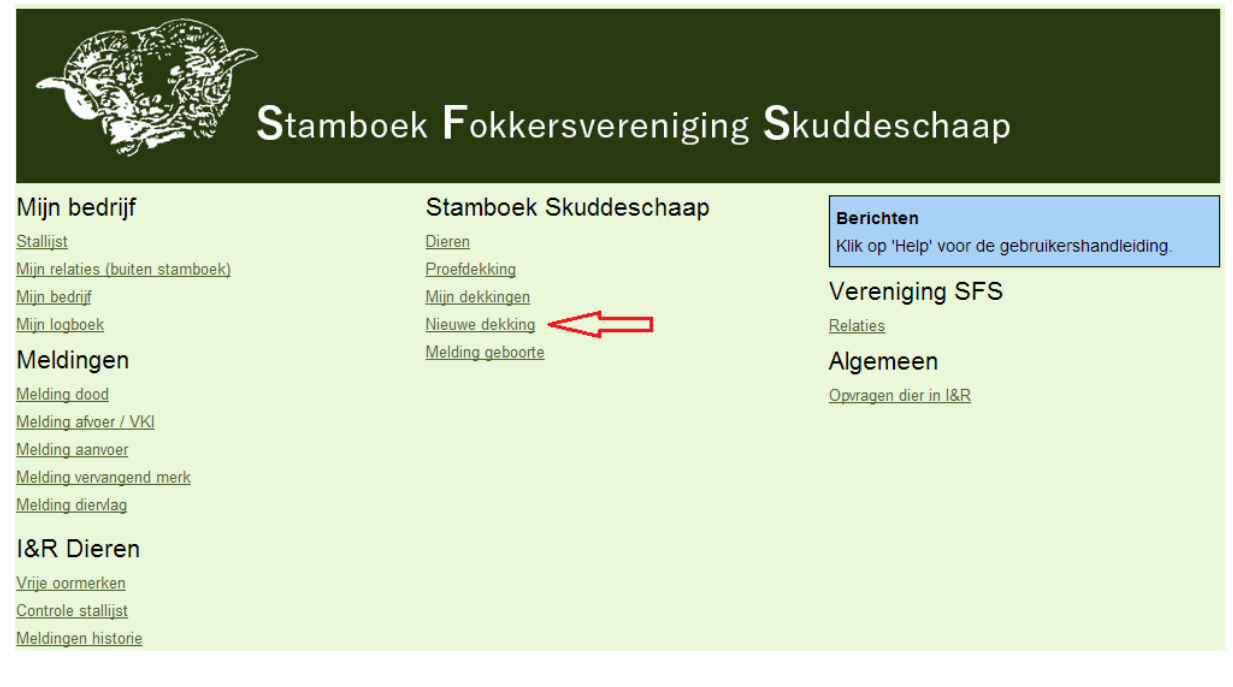

Vervolgens vult u de datum in waarop de ram bij de ooien is toegelaten. Via 'selecteer ram' worden alle levende rammen die bekend zijn bij de dierregistratie getoond. U dient de ram te selecteren die u heeft ingezet ter dekking, uw eigen rammen kunt u eenvoudig vinden door uw naam in te vullen in het vak 'eigenaar'. Bij 'selecteer ooien' ziet u een overzicht van uw ooien, hier selecteert u de ooien die bij de ram lopen.

| Home > Dekking                   |                                                         |                |      |       |                                                  |  |  |  |  |
|----------------------------------|---------------------------------------------------------|----------------|------|-------|--------------------------------------------------|--|--|--|--|
| Dekking -                        | invoer                                                  |                |      |       |                                                  |  |  |  |  |
| Verder                           | Annuleer                                                |                |      |       |                                                  |  |  |  |  |
| Fokker                           | K. Grondsma                                             |                |      |       |                                                  |  |  |  |  |
| Datum                            |                                                         |                |      |       |                                                  |  |  |  |  |
| Ram                              | Registratienummer                                       | Stamboeknummer | Naam | Label |                                                  |  |  |  |  |
| Geselecteerde                    | ooien: 🛈                                                |                |      |       | Selecteer ram                                    |  |  |  |  |
| Er zijn geen ooi<br>Selecteer oo | en geselecteerd<br>Dien Wis selectie                    |                |      |       | Hier selecteert u de ram die u inzet ter dekking |  |  |  |  |
| Hie<br>ged                       | r selecteert u de ooien die<br>ekt worden door deze ram |                |      |       |                                                  |  |  |  |  |

Vervolgens klikt u op verder, waarna u een overzicht ziet welke u dient te controleren. Kloppen de ingevoerde gegevens? Dan kunt u de dekking vastleggen via de oranje knop.

# Hoe kan ik mijn dekkingen raadplegen?

Via 'Mijn dekkingen' in het hoofdscherm van DAS-Online kunt u de door u opgegeven dekkingen raadplegen. U kunt een dekking wijzigen zolang er nog geen geboortes voortkomend uit de dekking zijn aangemeld.

| Home > Dekkingen    |   |   |            |                          |                       |                          |                         |                       |                    |                           |  |  |  |
|---------------------|---|---|------------|--------------------------|-----------------------|--------------------------|-------------------------|-----------------------|--------------------|---------------------------|--|--|--|
| Aantal dekkingen: 2 |   |   |            |                          |                       |                          |                         |                       |                    |                           |  |  |  |
|                     |   |   | Dekdatum   | Registratienummer<br>ram | Stamboeknummer<br>ram | Naam<br>ram              | Aantal<br>gedekte ooien | Aantal<br>afgelammerd | Aantal<br>Iammeren | Gemiddelde<br>worpgrootte |  |  |  |
| $\mathbf{P}$        | 1 | X | 08-06-2014 | NL 245908202223          |                       | Pjotr van de Dulderhoeve | 1                       | 0                     | 0                  | 0                         |  |  |  |
| $\mathbf{p}$        | ) |   | 12-10-2013 | NL 248634700184          |                       | Nuno van O'Hara          | 9                       | 7                     | 11                 | 1.6                       |  |  |  |